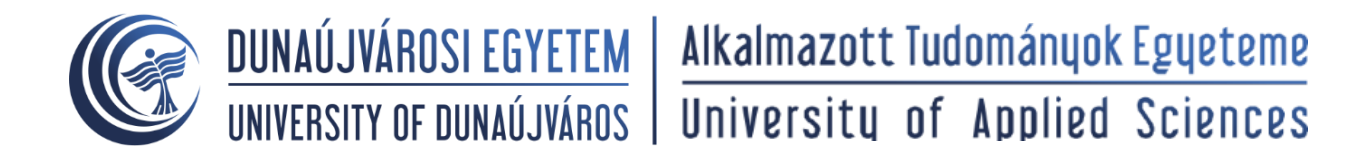

## MICROSOFT TEAMS értekezletbe való csatlakozás linken keresztül

1. Kattints a megküldött linkre, azután ezt fogod látni:

| Hogyan szeretne<br>bekapcsolódni a Teams-<br>értekezletbe? | A Windowshoz készült app<br>Letöltése<br>A regicib dimeny erdekében hazardája az<br>asztali appot. |
|------------------------------------------------------------|----------------------------------------------------------------------------------------------------|
|                                                            | Folytatás ebben a böngészőben<br>Nincs szükség letőblésre vagy telepítésre.                        |
|                                                            | A Teams app megnyitása<br>Már rendelkezik za spojal? Légjen közvetlenül<br>az értekezlette.        |
|                                                            |                                                                                                    |
| Adabeldeten %.codie-k – Harmalik feiddad kapt              | olatios kildenningek                                                                               |

- 2. A) Böngészőben való megnyitás folyamata:
  - a. Kattints a "Folytatás hang és videokép nélkül" lehetőségre:

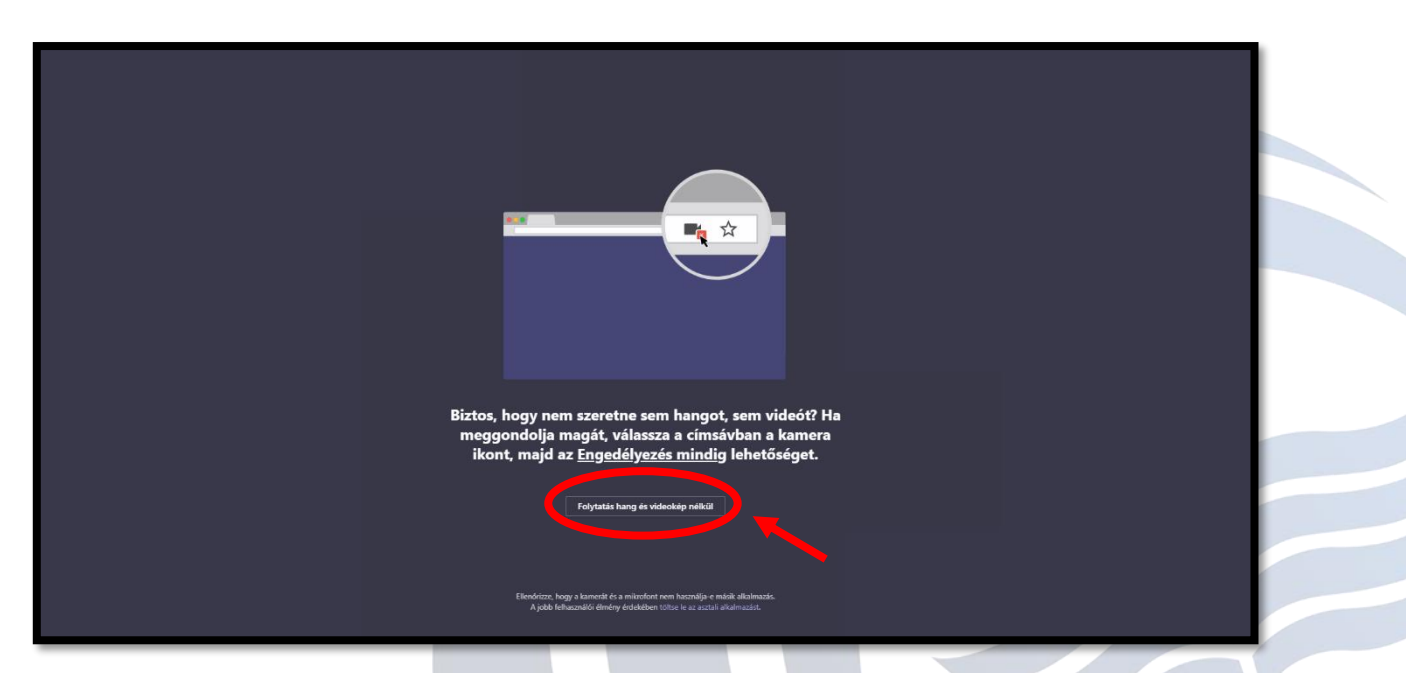

## Dunaújvárosi Egyetem

Tel.: +36 (25) 551 100 - Fax: +36 (25) 551 231 Dunaújváros Pf. 152, Táncsics M. u. 1/a., Hungary H-2401

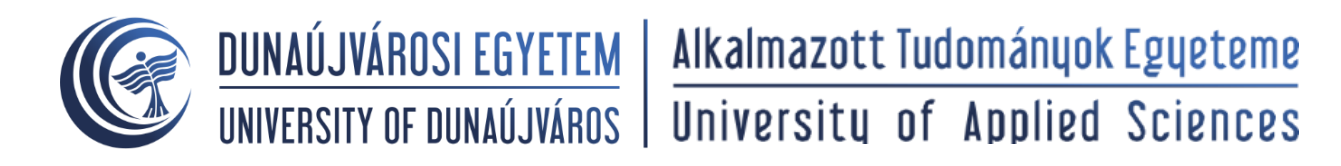

b. Írd be a nevedet a boxba. A mikrofon és videokép kikapcsolása után csatlakozz!

| Hang- és videobeállítások kiválasztása ehhez az eseményhez:<br><b>Értekezlet</b>        |  |
|-----------------------------------------------------------------------------------------|--|
| New mogadisa<br>Mew mogadisa<br>Mew mogadisa<br>Mew Mew Mew Mew Mew Mew Mew Mew Mew Mew |  |
| Egyib castakozisi biretisépa<br>Sili Hang kilapcasilas 🔍 Telefonon kerenztuli bang      |  |
| A jobb febacardilisi dimény érdekilen pierritezzen be vagy tölter le az astali versitt  |  |

c. Bekerülsz a várószobába, ahol kollégáink engedélyezik a részvételed.

| Az d                                                                                                    | Bezárás<br>Értekezlet indulásakor értesítjük a résztvevőket arról, hogy várakozik.<br>Ha (na usered) vagy a medhák az (na mankahekető) vagy idolálából érszert. Hedde, interfazzan ba, |  |
|----------------------------------------------------------------------------------------------------|----------------------------------------------------------------------------------------------------|--|
|                                                                                                    | 9                                                                                                    |  |
|                                                                                                    | pi 💽 🔏 💽 🤤 tgyoo boatas                                                                                                    |  |
|                                                                                                    |                                                                                                    |  |
|                                                                                                    |                                                                                                    |  |
| <b>Dunaújvárosi Egyetem</b><br>Tel.: +36 (25) 551 100 - Fax: +36 (25) 551 231<br>Dunaújváros Pf. 152, Táncsics M. u. 1/a., Hungary H-2401 |                                                                                                    |  |

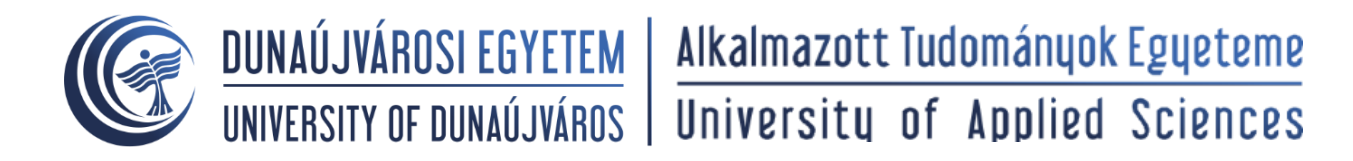

B) Asztali alkalmazáson való megnyitás folyamata:
a. A mikrofon és videokép kikapcsolása után csatlakozz!

| $\langle \rangle$ |                               | Próbul – 🗆 X                                             | - 🥵      | o ×   |
|-------------------|-------------------------------|----------------------------------------------------------|----------|-------|
| L<br>Tevékenység  | Tevékenységcsat. 🗸            |                                                          | <b>I</b> | 88* 🗳 |
| Csevegés          |                               |                                                          |          |       |
| cseportek         |                               | Próba1                                                   |          |       |
| E<br>Felsclatok   |                               |                                                          |          |       |
| E:<br>Naotár      |                               |                                                          |          |       |
| L.                |                               |                                                          |          |       |
|                   |                               | PK PK                                                    |          |       |
| ••••              |                               |                                                          |          |       |
|                   |                               |                                                          |          |       |
|                   |                               | al 🕥 🖉 🔘 O A stainitósjó milardonja és hangs. 🛛 koin now |          |       |
|                   |                               |                                                          |          |       |
|                   |                               |                                                          |          |       |
|                   |                               | Other join options                                       |          |       |
|                   |                               | Cl+ Audio off S, Phone audio () Add a room               |          |       |
|                   |                               |                                                          |          |       |
|                   |                               | Append Series (10.0 (2011 97)                            |          |       |
| ß                 |                               |                                                          |          |       |
| Alkalmazások      |                               | Új úzenet irása                                          |          |       |
| (?)<br>Súgó       | AND INCOMENTATION OF A DRIVEN | Art Competers                                            |          |       |

## Dunaújvárosi Egyetem

Tel.: +36 (25) 551 100 - Fax: +36 (25) 551 231 Dunaújváros Pf. 152, Táncsics M. u. 1/a., Hungary H-2401